instrukcja obsługi modemu CellPipe 7130 wersja podstawowa

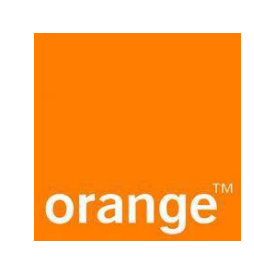

| 1.17 Prezentacja routera CellPipe 7130                                    | 3  |
|---------------------------------------------------------------------------|----|
| 2.1.1. Główne cechy                                                       | 3  |
| 1.2. Standardy współpracujące z routerem CellPipe                         | 4  |
| 1.3.Dostępność portów modemu Cellpipe 7130 - funkcjonalość podstawowa     | 4  |
| 1.4. Opis diod                                                            | 5  |
| 1.5. Opis gniazd routera                                                  | 6  |
| 3. Uruchomienie routera                                                   | 6  |
| 3. Podłączenie routera do komputera z systemem operacyjnym Windows 7      | 7  |
| 4. Podłączenie routera do komputera z systemem operacyjnym Windows Vista. | 12 |
| 5. Podłączenie routera do komputera z systemem operacyjnym Windows XP     | 17 |
| 6. Podłączenie routera do komputera z systemem operacyjnym Windows 8      | 21 |
| 7. Dodatkowe funkcjonalności                                              | 23 |
| 7.1. NAT                                                                  | 23 |
| 7.2.DHCP                                                                  | 23 |
| 8. Konfiguracja połączenia sieciowego przy aktywnej usłudze serwera DHCP8 | 24 |

### Instrukcje bezpieczeństwa i użytkowania

Router CellPipe 7130 jest własnością Telekomunikacji Polskiej. Zakres zobowiązań Abonenta korzystającego z urządzenia CellPipe 7130 jest określonyw umowie.

Zasady korzystania z routera Cell Pipe 7130

### Środowisko

- Urządzenie musi być zainstalowane i używane wewnątrz budynku.
- Temperatura w pomieszczeniu nie może przekroczyć 45°C.
- Urządzenie należy postawić na biurku lub zamocować pionowo na ścianie.
- Urządzenie nie może być narażone na silne nasłonecznienie ani na nadmierne ciepło.
- Urządzenie nie może być umieszczone w środowisku, w którym występuje znaczna kondensacja pary wodnej.
- Urządzenie nie może być narażone na rozbryzgi wody.
- Nie wolno przykrywać obudowy urządzenia.
- Urządzenie oraz osprzęt nie mogą być używane na zewnątrz budynku.

### Źródło zasilania

- Nie wolno przykrywać adaptera sieciowego (zasilacza).
- Urządzenie jest dostarczane wraz z własnym adapterem sieciowym. Nie wolno stosować żadnych innych adapterów sieciowych.
- Adapter sieciowy klasy II nie musi być uziemiony. Podłączenie do sieci zasilającej musi być zgodne z informacjami podanymi na etykietceadaptera.
- Należy użyć gniazdka sieciowego w pobliżu urządzenia. Kabel zasilający ma długość 2 m.
- Kabel zasilający należy ułożyć tak, by nie spowodować jego przypadkowego odłączenia.
- Urządzenie może być podłączone do sieci zasilania w systemie TT lub TN.
- Urządzenie nie może być podłączone do sieci zasilania urządzeń IT (zasilanie z oddzielnym przewodem neutralnym).

• Instalacja elektryczna budynku musi zapewniać ochronę przed zwarciami oraz upływem prądu pomiędzy fazą, przewodem neutralnym i uziemieniem. Obwód zasilający urządzenia musi być wyposażony w wyłącznik nadprądowy 16 A oraz wyłącznik różnicowy.

• Urządzenie należy podłączyć do najbliższego gniazdka sieciowego.

#### Konserwacja

- Nie wolno otwierać obudowy. Router może być otwierany tylko przez wykwalifikowany personel, zatwierdzony przez dostawcę.
- Nie wolno używać środków czyszczących w płynie i w aerozolu.
- Nie wolno otwierać adaptera sieciowego (zasilacza); może to grozić śmiertelnym niebezpieczeństwem.

# 1. Prezentacja routera CellPipe 7130

Zestaw instalacyjny umożliwia samodzielne uruchomienie usługi Internet DSL. Instalacja routera Cell Pipe 7130 jest prosta i nie wymaga wiedzy technicznej – należy ją wykonać zgodnie z dołączoną instrukcją instalacji, która znajduje się w kolejnych rozdziałach. Rozdział ten zawiera opis wszystkich portów i kontrolek urządzenia Cell Pipe 7130 oraz instrukcję połączeń przewodów.

# 1.1. Główne cechy urządzenia – funkcjonalość podstawowa

- Możliwość obsługi wirtualnych serwerów (NAT)
- Możliwość ustawienia hosta DMZ
- Wsparcie IPSec dla VPN
- Wsparcie protokołów SNMP v2, RIP v1 i RIPv2, NAT

# 1.2. Standardy współpracujące z routerem CellPipe

- Support application level gateway (ALG)
- ITU G.992.1 (G.dmt)
- ITU G.992.2 (G.lite)
- ITU G.994.1 (G.hs)
- ITU G.992.3 (ADSL2)
- ITU G.992.5 (ADSL2+)
- ANSI T1.413 Issue 2
- IEEE 802.3
- IEEE 802.3u
- IEEE 802.11b
- IEEE 802.11g

# 1.3. Dostępność portów modemu Cellpipe 7130 - funkcjonalość podstawowa

Profil o funkcjonalności podstawowej modemu umożliwia jedynie na korzystanie z jednego portu ethernet – LAN1. Wbudowany w modem switch oraz router sieci bezprzewodowej WiFi są niedostępne dla funkcjonalności podstawowej (blokada ze strony operatora). Wyłączony został również dostęp do graficznego interfejsu użytkownika.

# 1.4. Opis diod

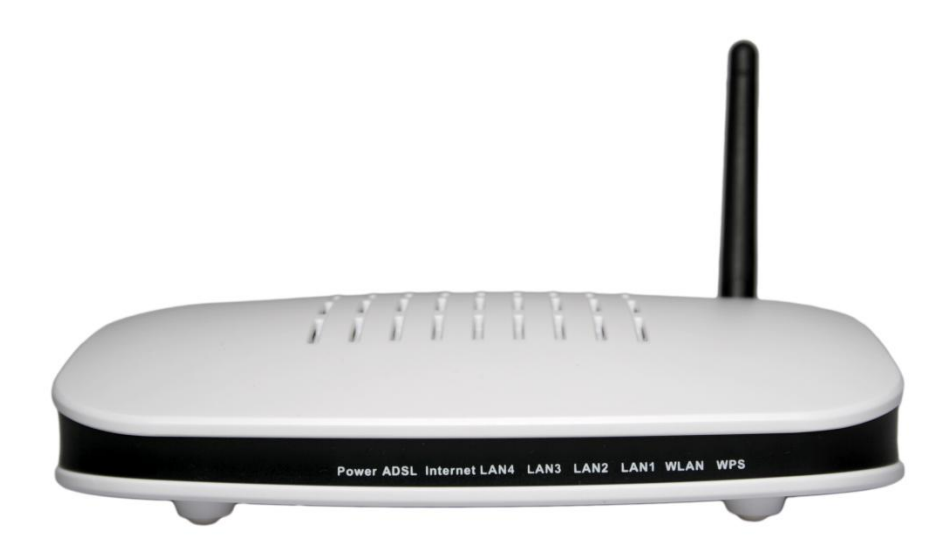

| Wskaźnik    | Kolor diody                   | Opis                                                 |  |  |
|-------------|-------------------------------|------------------------------------------------------|--|--|
|             | Zielona                       | Urządzenie jest włączone                             |  |  |
| Devuer      | Czerwona                      | Urządzenie jest w trakcie włączania się              |  |  |
| Power       | Miganie na czerwono i zielono | Aktualizacja oprogramowania                          |  |  |
|             | Wyłączona                     | Urządzenie jest wyłączone                            |  |  |
|             | Zielona                       | Połączenie jest ustanowione                          |  |  |
| ADSL        | Miganie na zielono            | Linia DSL synchronizuje się                          |  |  |
|             | Wyłączona                     | Brak sygnału                                         |  |  |
|             | Zielona                       | Połączenie ustanowione                               |  |  |
| Internet    | Czerwona                      | Połączenie lub autoryzacja zakończona niepowodzeniem |  |  |
| Internet    | Miganie na zielono            | Zestawianie sesji PPP                                |  |  |
|             | Wyłączona                     | Brak połączenia z Internetem                         |  |  |
|             | Zielona                       | Połączenie ustanowione                               |  |  |
| LAN 1/2/3/4 | Miganie na zielono            | Transmisja danych                                    |  |  |
|             | Wyłączona                     | Kabel Ethernet jest odłączony                        |  |  |
|             | Zielona                       | WLAN jest włączony                                   |  |  |
| WLAN        | Miganie na zielono            | Transmisja danych                                    |  |  |
|             | Wyłączona                     | WLAN jest wyłączony                                  |  |  |
|             | Zielona                       | Funkcja WPS właczona                                 |  |  |
| WPS         | Miganie na zielono            | Funkcja WPS synchronizuje się                        |  |  |
|             | Wyłączona                     | Funkcja WPS wyłączona                                |  |  |

# 1.5. Opis gniazd routera

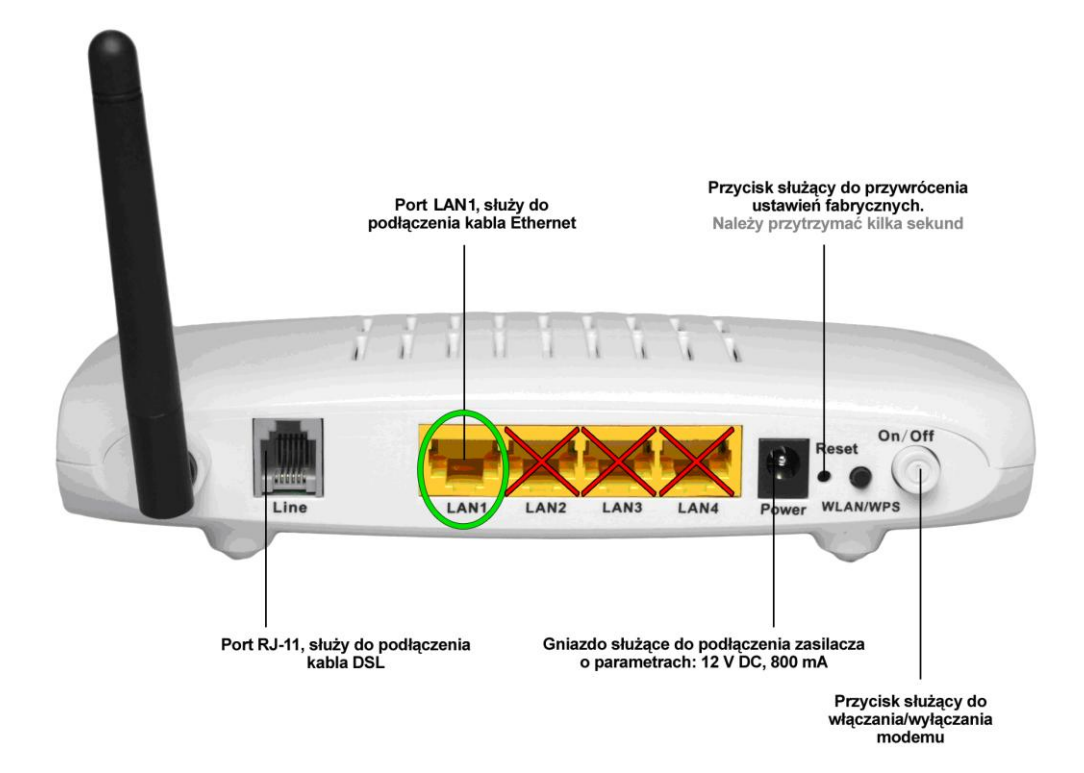

2. Uruchomienie routera

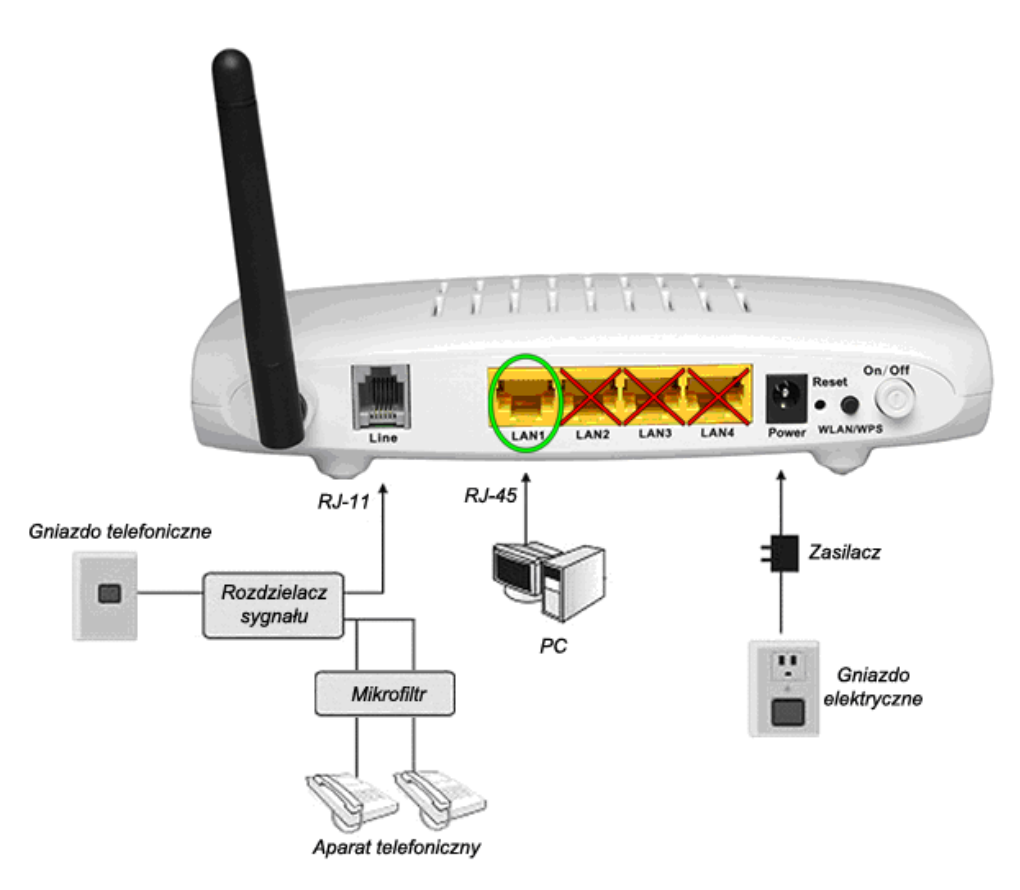

W celu uruchomienia routera:

- Do gniazda **POWER**, podłącz zasilacz sieciowy
- Włóż jeden koniec kabla telefonicznego (RJ11) do gniazda LINE, a drugi do gniazda telefonicznego
- Włóż jeden koniec kabla Ethernet (RJ45) do gniazda LAN 1 (pozostałe gniazda LAN są nieaktywne), a drugi podłącz do karty sieciowej w komputerze
- Wciśnij przycisk On/Off

**UWAGA!** Jeżeli chcesz podłączyć do jednego gniazda telefonicznego zarówno router jak i aparat telefoniczny należy zastosować rozdzielacz sygnału. Pamiętaj, aby przed podłączeniem aparatu telefonicznego do linii podłączyć mikrofiltr.

**UWAGA!** W przypadku zresetowania routera do ustawień fabrycznych przyciskiem **RESET** modem przestanie działać, należy wtedy skontaktować się infolinią techniczną w celu ponownej konfiguracji modemu DSL.

- 3. Podłączenie routera do komputera z systemem operacyjnym Windows 7
  - 1. Podłącz i uruchom router postępując zgodnie z krokami opisanymi w punkcie 2.
  - 2. W menu Start wybierz Panel sterowania

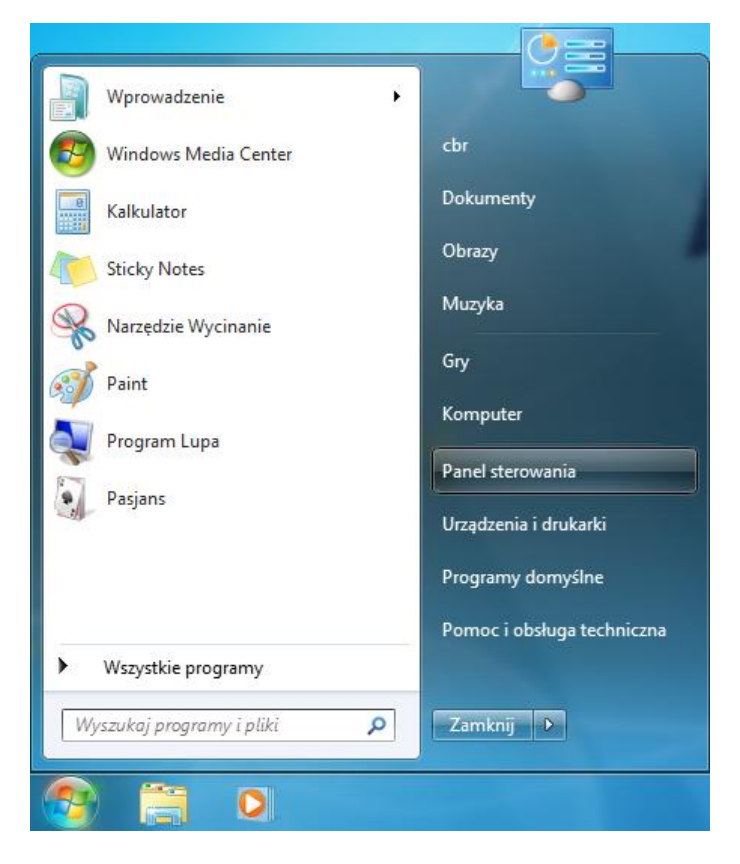

3. Wybierz kategorię Sieć i Internet

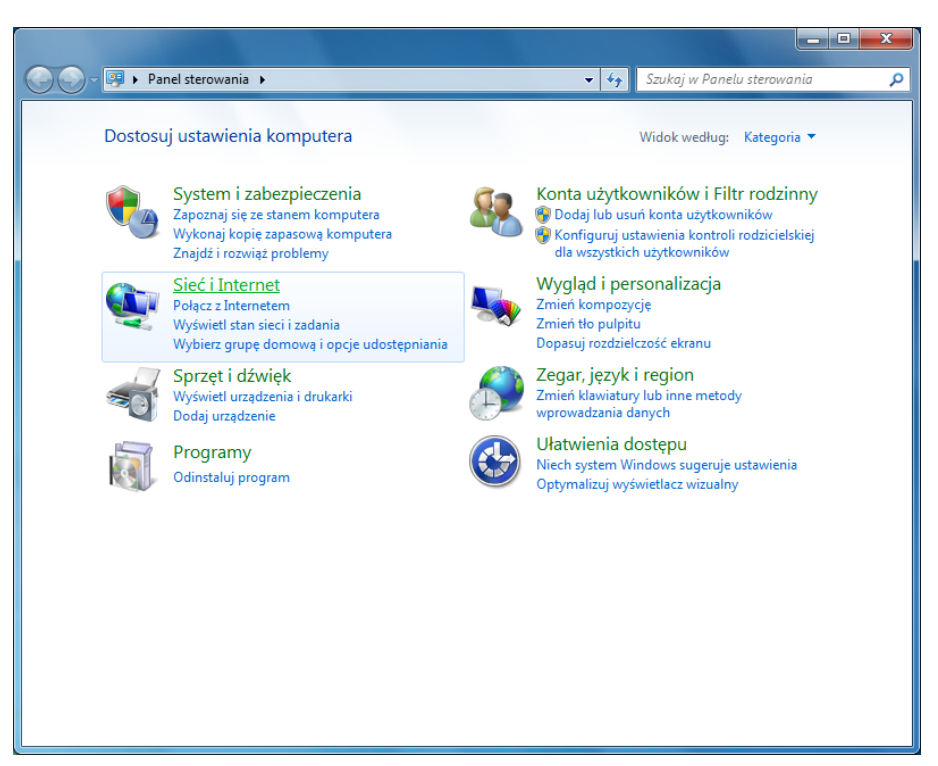

4. Kliknij Centrum sieci i udostępniania

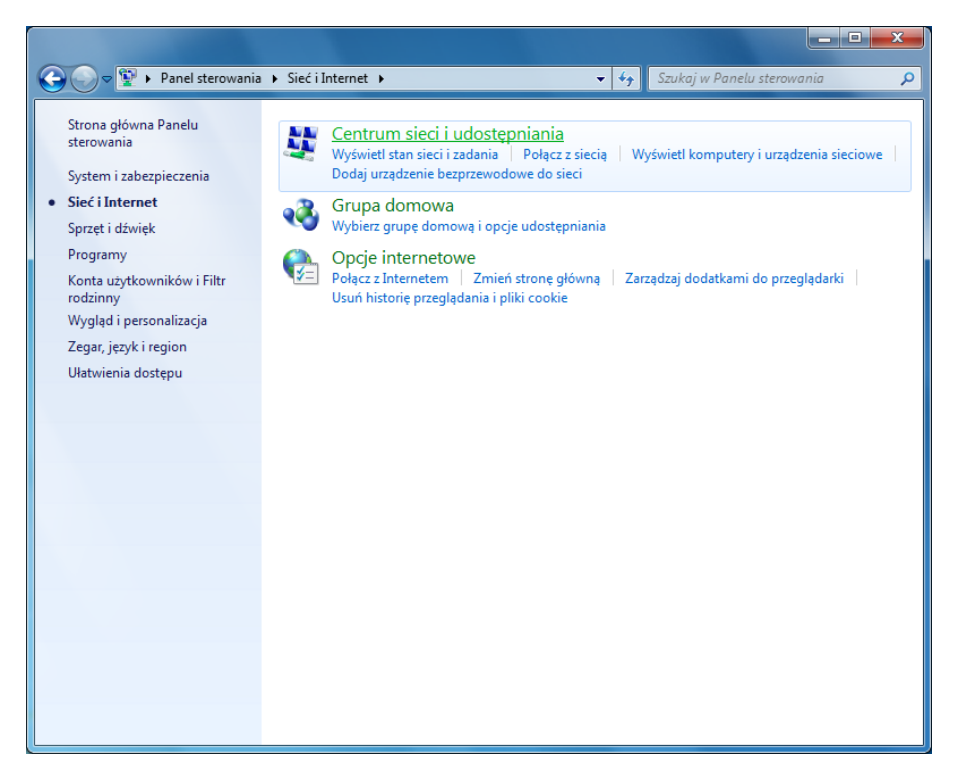

5. Z panelu po lewej stronie wybierz Zmień ustawienia karty sieciowej

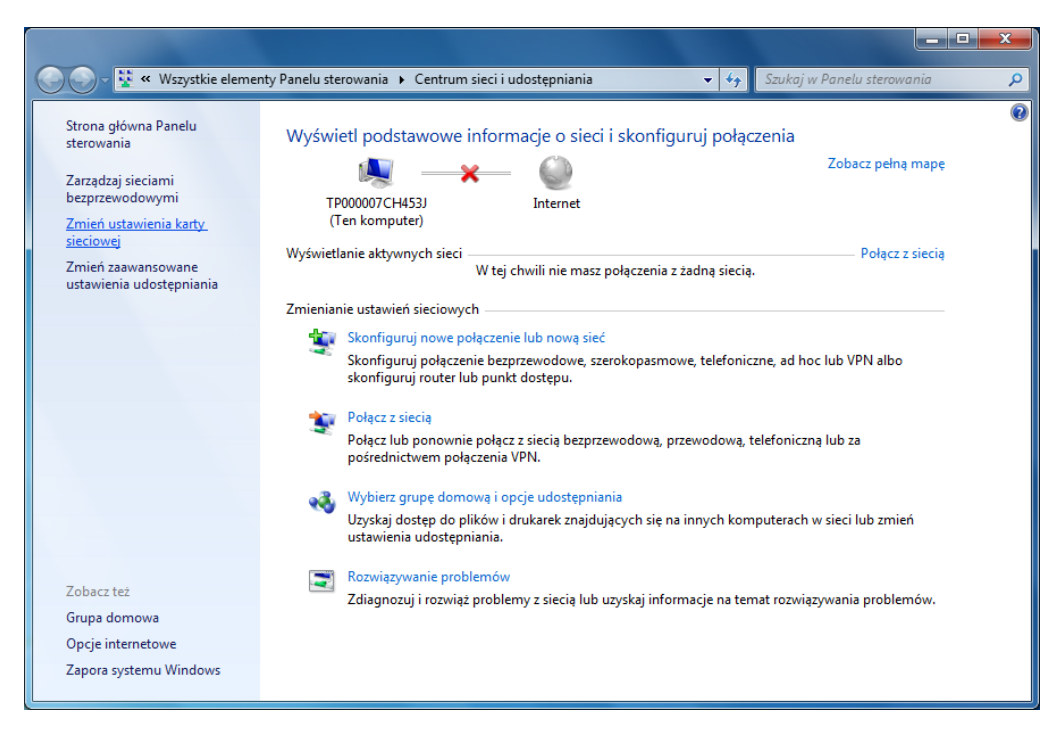

6. Znajdź **Połączenie lokalne** karty sieciowej, która została podłączona do routera. Jeżeli połączenie lokalne będzie nieaktywne (wyłączone), kliknij prawym przyciskiem myszy ikonę **Połączenie lokalne** i wybierz opcję **Włącz**. Następnie kliknij prawym przyciskiem myszy ikonę **Połączenie lokalne** i wybierz opcję **Włąściwości**.

| Panel sterow                               | wania 🕨 Sieć i Internet 🕨 Połączenia sieciowe 🕨                                                                                                    |                |
|--------------------------------------------|----------------------------------------------------------------------------------------------------|----------------|
| Organizuj 🔻 Wyłącz to ur.                  | urządzenie sieciowe Diagnozuj to połączenie Zmień                                                                                                    | i nazwę tego p |
| Połączenie lokalne<br>Kabel sięcjowy odłac | Połączenie sieci bezprzewodow<br>Prak połączenia                                                                                                    | ej             |
| X                                          | Wyłącz     Wireless 1490 Dual Ba       Stan     Diagnozuj       Połączenia mostkowe     Utwórz skrót       Usuń     Zmień nazwę       Właściwości     Właściwości | ın             |

7. Zaznacz Protokół internetowy w wersji 4 (TCP/IPv4) i kliknij Właściwości

| 🖗 Właśc                                 | iwości: Połączenie lokalne                                                                                                    |
|-----------------------------------------|----------------------------------------------------------------------------------------------------|
| Sieć                                    | Uwierzytelnianie Udostępnianie                                                                                                    |
| Połąca                                  | z, używając:                                                                                                    |
| 2                                       | Kontroler Broadcom NetXtreme 57xx Gigabit                                                                                                    |
|                                         | Konfiguruj                                                                                                    |
| To poł                                  | ączenie wykorzystuje następujące składniki:                                                                                                    |
| × • • • • • • • • • • • • • • • • • • • | <ul> <li>Hamonogram pakietow GoS</li> <li>Udostępnianie plików i drukarek w sieciach Microsoft N</li> <li>Protokół internetowy w wersji 6 (TCP/IPv6)</li> <li>Protokół internetowy w wersji 4 (TCP/IPv4)</li> <li>Sterownik We/Wy mapowania z odnajdywaniem topolo</li> <li>Responder odnajdywania topologii warstwy łącza</li> </ul> |
| Z                                       | ainstaluj Odinstaluj Właściwości                                                                                                    |
| Opis<br>Prot<br>Don<br>kom              | okół kontroli transmisji/Protokół internetowy (TCP/IP).<br>nyślny protokół dla sieci rozległych, umożliwiający<br>unikację połączonych sieci różnych typów.                                                                                                    |
|                                         | OK Anuluj                                                                                                    |

8. Skonfiguruj parametry połączeniowe karty sieciowej. We właściwościach protokołu internetowego w wersji 4 zaznacz opcję **Użyj następującego adresu IP**. Do poprawnej konfiguracji będziesz potrzebować wydruku **Parametry usługi** – **dostęp do Internetu DSL TP**, który otrzymałeś wraz z umową:

a. W polu **Adres IP** wpisz **Adres dostępny dla abonenta** z wydruku **Parametry usługi – dostęp do Internetu DSL TP**. Jeśli adresów jest pięc wpisz dowolnie wybrany.

b. W polach Maska podsieci oraz Brama domyślna wpisz odpowiednie wartości z wydruku Parametry usługi – dostęp do Internetu DSL TP

c. W polach preferowany serwer DNS oraz Alternatywny serwer DNS wpisz odpowiednie wartości z wydruku Parametry usługi – dostęp do Internetu DSL TP

|                                                                                                    | ×                                                      |                             |  |  |  |
|----------------------------------------------------------------------------------------------------|--------------------------------------------------------|-----------------------------|--|--|--|
| P                                                                                                    | arametry usługi - d                                    | ostęp do Internetu DSL TP   |  |  |  |
| 1. Abonent                                                                                                    |                                                        |                             |  |  |  |
| 2. Nazwa Firmy                                                                                                    | Nazwa firmy                                            |                             |  |  |  |
| 3. Numer Umowy                                                                                                    | DSL/xxxxx/xx/xxx/                                      | x                           |  |  |  |
| 4. Nr Bilingowy                                                                                                    | ****                                                   |                             |  |  |  |
| 5. Login Abonenta                                                                                                    | xxxxxxx                                                |                             |  |  |  |
| 6. Haslo Abonenta                                                                                                    | xxxxxxx                                                |                             |  |  |  |
| UWAGA! Prosimy zm                                                                                                    | ienić haslo przy pie                                   | erwszym logowaniu           |  |  |  |
| Parametry techniczne                                                                                                    | usługi                                                 |                             |  |  |  |
| 7. Serial Number                                                                                                    |                                                        |                             |  |  |  |
| 8. Adres/Adresy IP                                                                                                    | 192.168.10.10                                          | Zarezerwowany adres sieci   |  |  |  |
|                                                                                                    | 192.168.10.11                                          | Brama domyślna              |  |  |  |
|                                                                                                    | 192.168.10.12 Adres dostępny dla abonenta              |                             |  |  |  |
|                                                                                                    | 192.168.10.13 Adres dostępny dla abonenta              |                             |  |  |  |
|                                                                                                    | 192.168.10.14                                          | Adres dostępny dla abonenta |  |  |  |
|                                                                                                    | 192.168.10.15                                          | Adres dostępny dla abonenta |  |  |  |
|                                                                                                    | 192.168.10.16                                          | Adres dostępny dla abonenta |  |  |  |
|                                                                                                    | 192.168.10.17 Zarezerwowany adres rozgłoszeniowy sieci |                             |  |  |  |
| 9. Maska                                                                                                    | 255.255.255.248                                        |                             |  |  |  |
| 10. Adresy DNS                                                                                                    | DNS1: 194.204.14<br>DNS2: 194.204.14                   | 59.1<br>52.34               |  |  |  |
| 11. Ilość Adresów                                                                                                    | 8                                                      |                             |  |  |  |
| Nasi konsultanci pod numerem telefonu 19330 udzielą Państwu odpowiedzi na wszelkie pytania<br>dotyczące usługi dostęp do Internetu DSL TP. |                                                        |                             |  |  |  |

| Właściwości: Protokół internetowy w v                                                                                  | wersji 4 (TCP/IPv4)                                                                |
|----------------------------------------------------------------------------------------------------|------------------------------------------------------------------------------------|
| Ogólne                                                                                                    |                                                                                    |
| Przy odpowiedniej konfiguracji sieci m<br>niezbędne ustawienia protokołu IP. W<br>uzyskać ustawienia protokołu IP od a | ożesz automatycznie uzyskać<br>/ przeciwnym wypadku musisz<br>dministratora sieci. |
| 🔘 Uzyskaj adres IP automatycznie                                                                                       |                                                                                    |
| Ožyj następującego adresu IP:                                                                                          |                                                                                    |
| Adres IP:                                                                                                    |                                                                                    |
| Maska podsieci:                                                                                                    |                                                                                    |
| Brama domyślna:                                                                                                    |                                                                                    |
| 🔵 Uzyskaj adres serwera DNS auto                                                                                       | omatycznie                                                                         |
| Ožyj następujących adresów ser                                                                                         | werów DNS:                                                                         |
| Preferowany serwer DNS:                                                                                                | · · ·                                                                              |
| Alternatywny serwer DNS:                                                                                               | · · ·                                                                              |
| Sprawdź przy zakończeniu popr<br>ustawień                                                                              | awność Zaawansowane                                                                |
|                                                                                                    | OK Anuluj                                                                          |

9. Zatwierdź wprowadzone zmiany w otwartych oknach poprzez kliknięcie przycisku OK a nastęnie Zamknij.

#### 4. Podłączenie routera do komputera z systemem operacyjnym Windows Vista

- 1. Podłącz i uruchom router postępując zgodnie z krokami opisanymi w punkcie 2.
- 2. W menu Start wybierz Panel sterowania

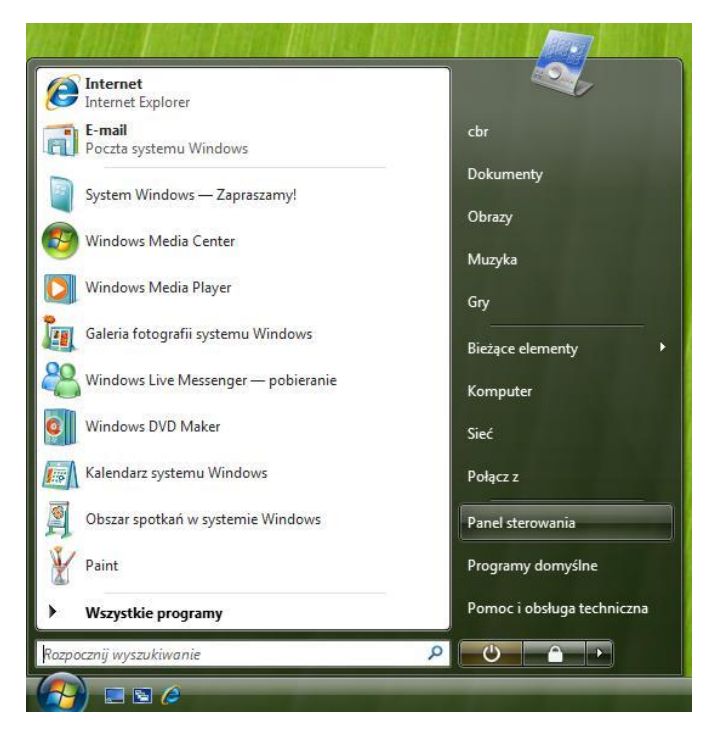

3. Wybierz kategorię Sieć i Internet

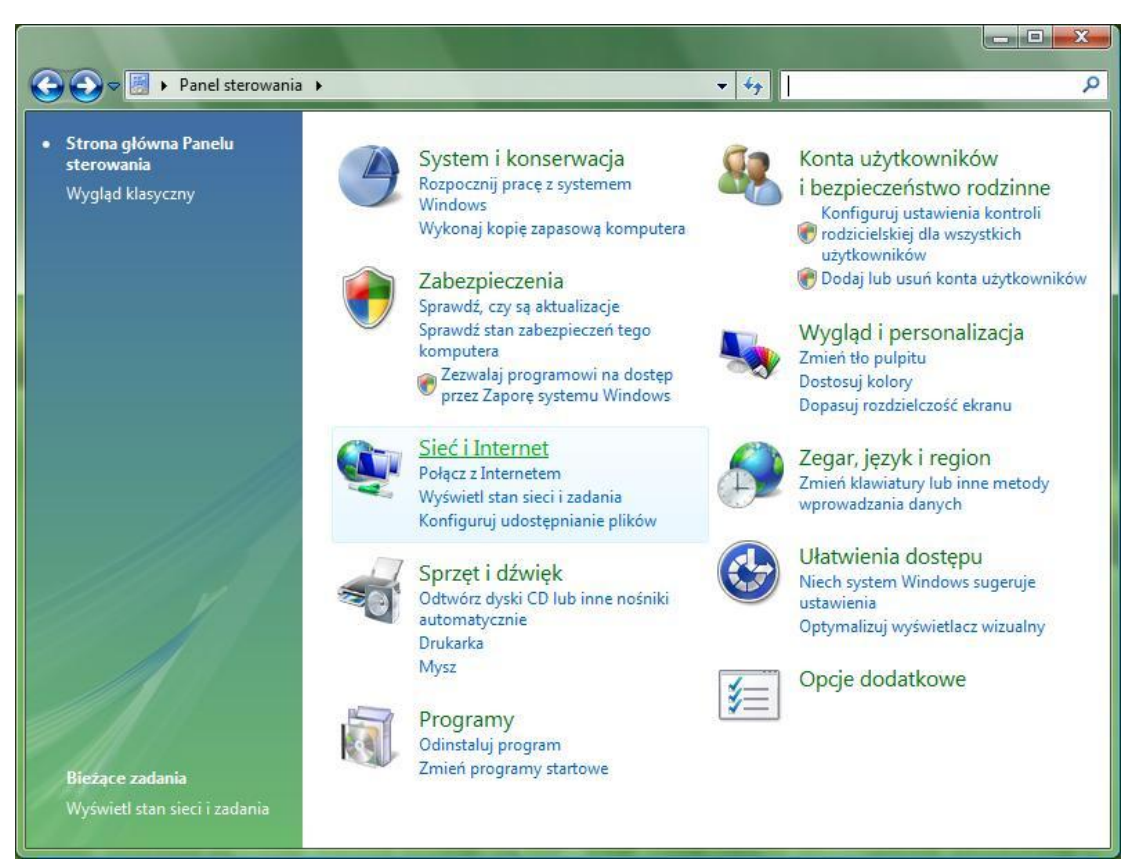

4. Kliknij Centrum sieci i udostępniania

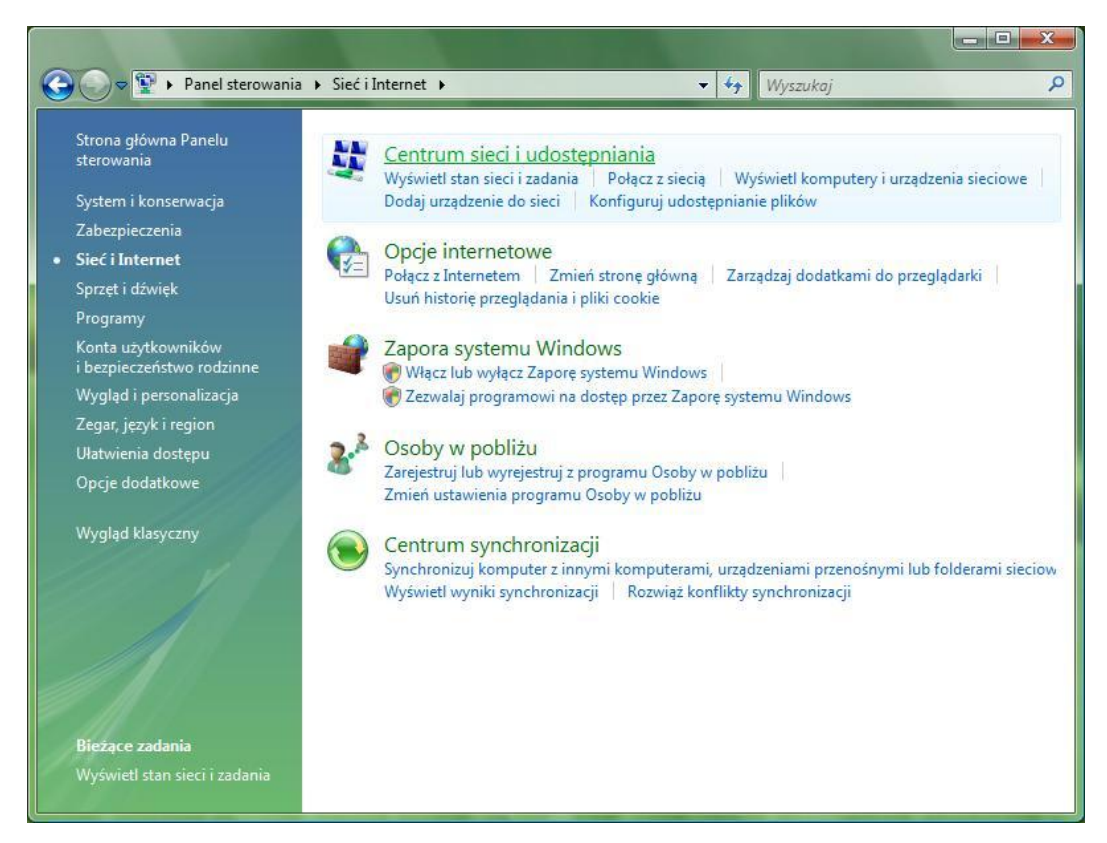

5. Z panelu po lewej stronie wybierz Zarządzaj połączeniami sieciowymi

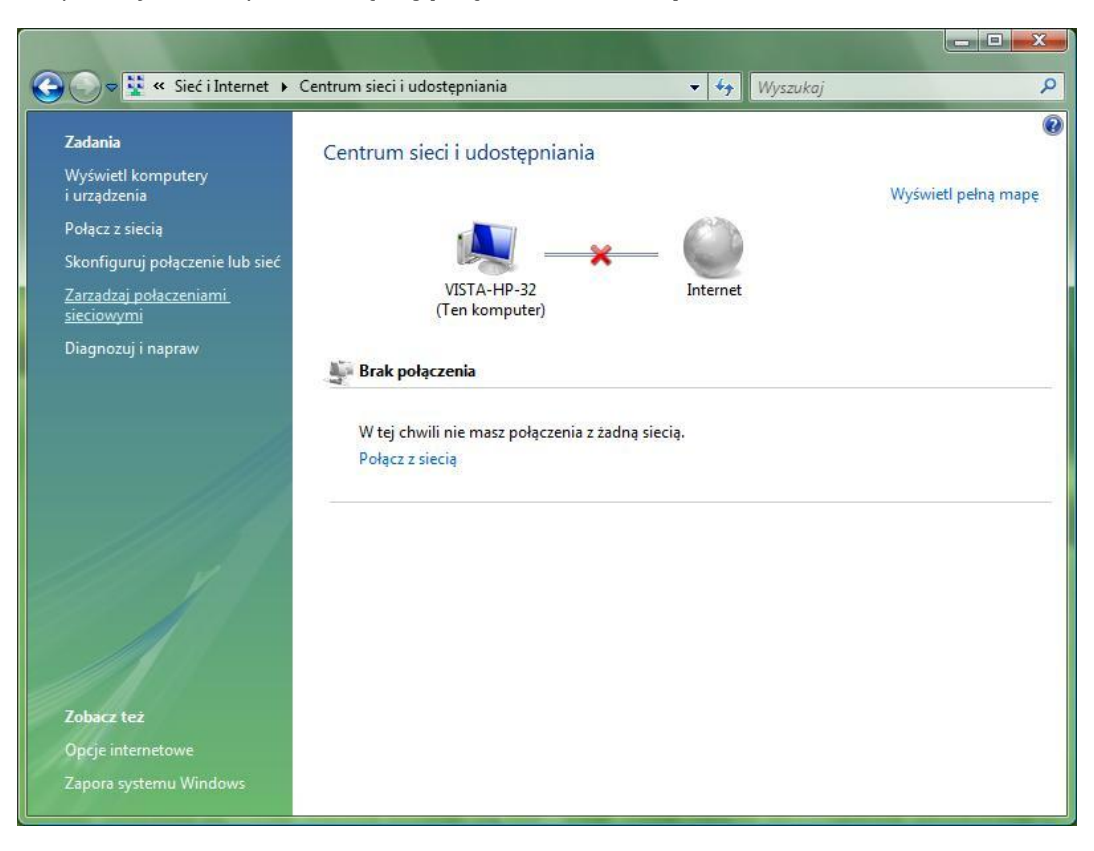

6. Znajdź **Połączenie lokalne** karty sieciowej, która została podłączona do routera. Jeżeli połączenie lokalne będzie nieaktywne (wyłączone), kliknij prawym przyciskiem myszy ikonę **Połączenie lokalne** i wybierz opcję **Włącz**. Następnie kliknij prawym przyciskiem myszy ikonę **Połączenie lokalne** i wybierz opcję **Włąściwości**.

| 00       | 🗢 👰 🕨 Panel s                         | sterowania 🕨 Sieć i Inte                                                                                | rnet 🕨 Połącz                  | enia sieciowe 🕨          | <b>▼</b> 49      | Wyszukaj | ٩                       |
|----------|---------------------------------------|----------------------------------------------------------------------------------------------------|--------------------------------|--------------------------|------------------|----------|-------------------------|
| 🕒 Orga   | nizuj 👻 🚆 Wi                          | doki 👻 💥 Wyłącz to                                                                                      | urządzenie sie                 | ciowe 🔛 Diagnoz          | uj to połączenio | e »      | 0                       |
| Nazwa    | Stan                                  | Nazwa urządzenia                                                                                        | Łączność                       | Kategoria sieci          | Właściciel       | Тур      | Numer telefonu lub adre |
| Sieć LAN | l lub szybki Intern                   | iet (2)                                                                                                 |                                |                          |                  |          | ^                       |
|          | Połączenie lokali<br>Kabel sieciowy.o | ne Maczony                                                                                              | Połączenie lo<br>Kabel siecjov | okalne 2<br>vy odłaczony |                  |          |                         |
| × «      | Kontroler siec                        | Wyłącz<br>Stan<br>Diagnozuj<br>Połączenia mostkow<br>Utwórz skrót<br>Usuń<br>Zmień nazwę<br>Właściwości | ie<br>ie                       | ći NVIDIA nÉorc          |                  |          |                         |

7. Zaznacz Protokół internetowy w wersji 4 (TCP/IPv4) i kliknij Właściwości

| lieć                                  | Udostępnianie                                                                                                    |         |
|---------------------------------------|----------------------------------------------------------------------------------------------------|---------|
| Połą                                  | cz, używając:                                                                                                    |         |
| 2                                     | Kontroler sieci NVIDIA nForce                                                                                                    |         |
|                                       | Konfiguruj.                                                                                                    |         |
| <u>T</u> o po                         | ołączenie wykorzystuje następujące składniki:                                                                                                    |         |
| •                                     | 🖳 Klient sieci Microsoft Networks                                                                                                    |         |
|                                       | 🖶 Harmonogram pakietów QoS                                                                                                    |         |
| 1.000                                 |                                                                                                    |         |
|                                       | 📙 Udostępnianie plików i drukarek w sieciach Microsoft                                                                                                    | N       |
|                                       | Udostępnianie plików i drukarek w sieciach Microsoft<br>Protokół internetowy w wersji 6 (TCP/IPv6)                                                                                                    | N       |
| y<br>y<br>y                           | Udostępnianie plików i drukarek w sieciach Microsoft  Protokół internetowy w wersji 6 (TCP/IPv6)  Protokół internetowy w wersji 4 (TCP/IPv4)                                                                                                    | N       |
|                                       | Udostępnianie plików i drukarek w sieciach Microsoft     Protokół internetowy w wersji 6 (TCP/IPv6)     Protokół internetowy w wersji 4 (TCP/IPv4)     Sterownik We/Wy mapowania z odnajdywaniem topo                                                                                                    | N       |
| N N N N                               | Udostępnianie plików i drukarek w sieciach Microsoft     Protokół internetowy w wersji 6 (TCP/IPv6)     Protokół internetowy w wersji 4 (TCP/IPv4)     Sterownik We/Wy mapowania z odnajdywaniem topol     Responder odnajdywania topologii warstwy łącza                                                                                                    | N       |
|                                       | Udostępnianie plików i drukarek w sieciach Microsoft     Protokół internetowy w wersji 6 (TCP/IPv6)     Protokół internetowy w wersji 4 (TCP/IPv4)     Sterownik We/Wy mapowania z odnajdywaniem topo     Responder odnajdywania topologii warstwy łącza                                                                                                    | N       |
|                                       | Udostępnianie plików i drukarek w sieciach Microsoft     Protokół internetowy w wersji 6 (TCP/IPv6)     Protokół internetowy w wersji 4 (TCP/IPv4)     Sterownik We/Wy mapowania z odnajdywaniem topo     Responder odnajdywania topologii warstwy łącza     Qdinstaluj                                                                                                    | N<br>lo |
|                                       | Udostępnianie plików i drukarek w sieciach Microsoft     Protokół internetowy w wersji 6 (TCP/IPv6)     Protokół internetowy w wersji 4 (TCP/IPv4)     Sterownik We/Wy mapowania z odnajdywaniem topol     Responder odnajdywania topologii warstwy łącza     Zainstaluj     Qdinstaluj     Właściwośc                                                                                                    | N       |
|                                       | Udostępnianie plików i drukarek w sieciach Microsoft     Protokół internetowy w wersji 6 (TCP/IPv6)     Protokół internetowy w wersji 4 (TCP/IPv4)     Sterownik We/Wy mapowania z odnajdywaniem topo     Responder odnajdywania topologii warstwy łącza     Zainstaluj     Qdinstaluj     Właściwośc     is     otokół kontroli transmisji/Protokół internetowy (TCP/IP).                                                                | N<br>lo |
|                                       | Udostępnianie plików i drukarek w sieciach Microsoft Protokół internetowy w wersji 6 (TCP/IPv6) Protokół internetowy w wersji 4 (TCP/IPv4) Sterownik We/Wy mapowania z odnajdywaniem topo Responder odnajdywania topologii warstwy łącza Zainstaluj Qdinstaluj Właściwości is otokół kontroli transmisji/Protokół internetowy (TCP/IP).                                                                                                   | N<br>lo |
| V V V V V V V V V V V V V V V V V V V | Udostępnianie plików i drukarek w sieciach Microsoft Protokół internetowy w wersji 6 (TCP/IPv6) Protokół internetowy w wersji 4 (TCP/IPv4) Sterownik We/Wy mapowania z odnajdywaniem topol Responder odnajdywania topologii warstwy łącza Zainstaluj Qdinstaluj Właściwości is otokół kontroli transmisji/Protokół internetowy (TCP/IP). pryślny protokół dla sieci rozległych, umożliwiający munikację połączonych sieci różnych typów.  | N       |
|                                       | Udostępnianie plików i drukarek w sieciach Microsoft Protokół internetowy w wersji 6 (TCP/IPv6) Protokół internetowy w wersji 4 (TCP/IPv4) Sterownik We/Wy mapowania z odnajdywaniem topol Responder odnajdywania topologii warstwy łącza Zainstaluj Qdinstaluj Właściwości is otokół kontroli transmisji/Protokół internetowy (TCP/IP). pryślny protokół dla sieci rożległych, umożliwiający imunikację połączonych sieci różnych typów. | N<br>lo |

8. Skonfiguruj parametry połączeniowe karty sieciowej. We właściwościach protokołu internetowego w wersji 4 zaznacz opcję **Użyj następującego adresu IP**. Do poprawnej konfiguracji będziesz potrzebować wydruku **Parametry usługi** – **dostęp do Internetu DSL TP**, który otrzymałeś wraz z umową:

a. W polu Adres IP wpisz Adres dostępny dla abonenta z wydruku Parametry usługi – dostęp do Internetu DSL TP. Jeśli adresów jest pięc wpisz dowolnie wybrany.

b. W polach Maska podsieci oraz Brama domyślna wpisz odpowiednie wartości z wydruku Parametry usługi – dostęp do Internetu DSL TP

c. W polach preferowany serwer DNS oraz Alternatywny serwer DNS wpisz odpowiednie wartości z wydruku Parametry usługi – dostęp do Internetu DSL TP

| ×                                                                                                    |                                           |                                          |  |  |
|----------------------------------------------------------------------------------------------------|-------------------------------------------|------------------------------------------|--|--|
| P                                                                                                    | arametry uslugi - d                       | ostęp do Internetu DSL TP                |  |  |
| 1. Abonent                                                                                                    |                                           |                                          |  |  |
| 2. Nazwa Firmy                                                                                                    | Nazwa firmy                               | Nazwa firmy                              |  |  |
| 3. Numer Umowy                                                                                                    | DSL/xxxxx/xx/xxx/                         | DSL/xxxxx/xx/x                           |  |  |
| 4. Nr Bilingowy                                                                                                    | xxxxxxxxxxxxx                             |                                          |  |  |
| 5. Login Abonenta                                                                                                    | xxxxxxx                                   |                                          |  |  |
| 6. Hasło Abonenta                                                                                                    | xxxxxxx                                   |                                          |  |  |
| UWAGA! Prosimy zm                                                                                                    | ienić hasło przy pie                      | erwszym logowaniu                        |  |  |
| Parametry techniczne                                                                                                    | usługi                                    |                                          |  |  |
| 7. Serial Number                                                                                                    |                                           |                                          |  |  |
| 8. Adres/Adresy IP                                                                                                    | 192.168.10.10                             | Zarezerwowany adres sieci                |  |  |
|                                                                                                    | 192.168.10.11                             | Brama domyślna                           |  |  |
|                                                                                                    | 192.168.10.12                             | Adres dostępny dla abonenta              |  |  |
|                                                                                                    | 192.168.10.13                             | Adres dostępny dla abonenta              |  |  |
|                                                                                                    | 192.168.10.14 Adres dostępny dla abonenta |                                          |  |  |
|                                                                                                    | 192.168.10.15                             | Adres dostępny dla abonenta              |  |  |
|                                                                                                    | 192.168.10.16 Adres dostępny dla abonenta |                                          |  |  |
|                                                                                                    | 192.168.10.17                             | Zarezerwowany adres rozgłoszeniowy sieci |  |  |
| 9. Maska                                                                                                    | 255.255.255.248                           |                                          |  |  |
| 10. Adresy DNS                                                                                                    | DNS1: 194.204.15<br>DNS2: 194.204.15      | 59.1<br>52.34                            |  |  |
| 11. Ilość Adresów                                                                                                    | 8                                         |                                          |  |  |
| Nasi konsultanci pod numerem telefonu 19330 udzielą Państwu odpowiedzi na wszelkie pytania dotyczące usługi dostęp do Internetu DSL TP. |                                           |                                          |  |  |

| Dgólne                                                                                                    |                                         |                               |                           |               |
|----------------------------------------------------------------------------------------------------|-----------------------------------------|-------------------------------|---------------------------|---------------|
| Przy odpowiedniej konfiguracji sieci m<br>niezbędne ustawienia protokołu IP. W<br>uzyskać ustawienia protokołu IP od a | ożesz auto<br>V przeciwn<br>dministrato | omatycz<br>ym wyp<br>ora siec | znie uzy<br>badku m<br>i. | skać<br>usisz |
| 🔘 Uzyskaj adres IP aut <u>o</u> matycznie                                                                              |                                         |                               |                           |               |
| Oliversity in estepującego adresu IP:                                                                                  |                                         |                               |                           | _             |
| <u>A</u> dres IP:                                                                                                    | 1 8                                     |                               |                           |               |
| <u>M</u> aska podsieci:                                                                                                |                                         | 390                           |                           |               |
| <u>B</u> rama domyślna:                                                                                                |                                         | - 00                          | $\sim$                    |               |
| 🖱 Uzys <u>k</u> aj adres serwera DNS auto                                                                              | omatycznie                              | 2                             |                           |               |
| O Użyj następujących adresów ser                                                                                       | rwerów DN                               | IS:                           |                           |               |
| Preferowany serwer DNS:                                                                                                | 1 4                                     | 19                            | - 24                      |               |
| Alternatywny serwer DNS:                                                                                               |                                         |                               | •                         |               |
|                                                                                                    |                                         | (                             | <u>Z</u> aawar            | sowane        |
|                                                                                                    |                                         |                               | _                         |               |

9. Zatwierdź wprowadzone zmiany w otwartych oknach poprzez kliknięcie przycisku OK a następnie Zamknij.

#### 5. Podłączenie routera do komputera z systemem operacyjnym Windows XP

- 1. Podłącz i uruchom router postępując zgodnie z krokami opisanymi w punkcie 2.
- 2. W menu Start wybierz Panel sterowania

| cbr                                                                                                    |                                                                                                    |
|----------------------------------------------------------------------------------------------------|----------------------------------------------------------------------------------------------------|
| Internet Explorer         Internet Explorer         Internet Explorer <t< th=""><th>Moje dokumenty         Moje bieżące dokumenty         Moje obrazy         Moja muzyka         Moja komputer         Moja Noje obrazy         Moja muzyka         Moja komputer         Określ dostęp do programów i<br/>ich ustawienia domyślne         Drukarki i faksy         Pomoc i obsługa techniczna         Wyszukaj         Uruchom</th></t<> | Moje dokumenty         Moje bieżące dokumenty         Moje obrazy         Moja muzyka         Moja komputer         Moja Noje obrazy         Moja muzyka         Moja komputer         Określ dostęp do programów i<br>ich ustawienia domyślne         Drukarki i faksy         Pomoc i obsługa techniczna         Wyszukaj         Uruchom |
| Start                                                                                                    | 🦉 Wyloguj 🚺 Wyłącz komputer                                                                                                    |
| 🕌 Start                                                                                                    | Wyłącz komputer                                                                                                    |

3. Wybierz kategorię Połączenia sieciowe i internetowe

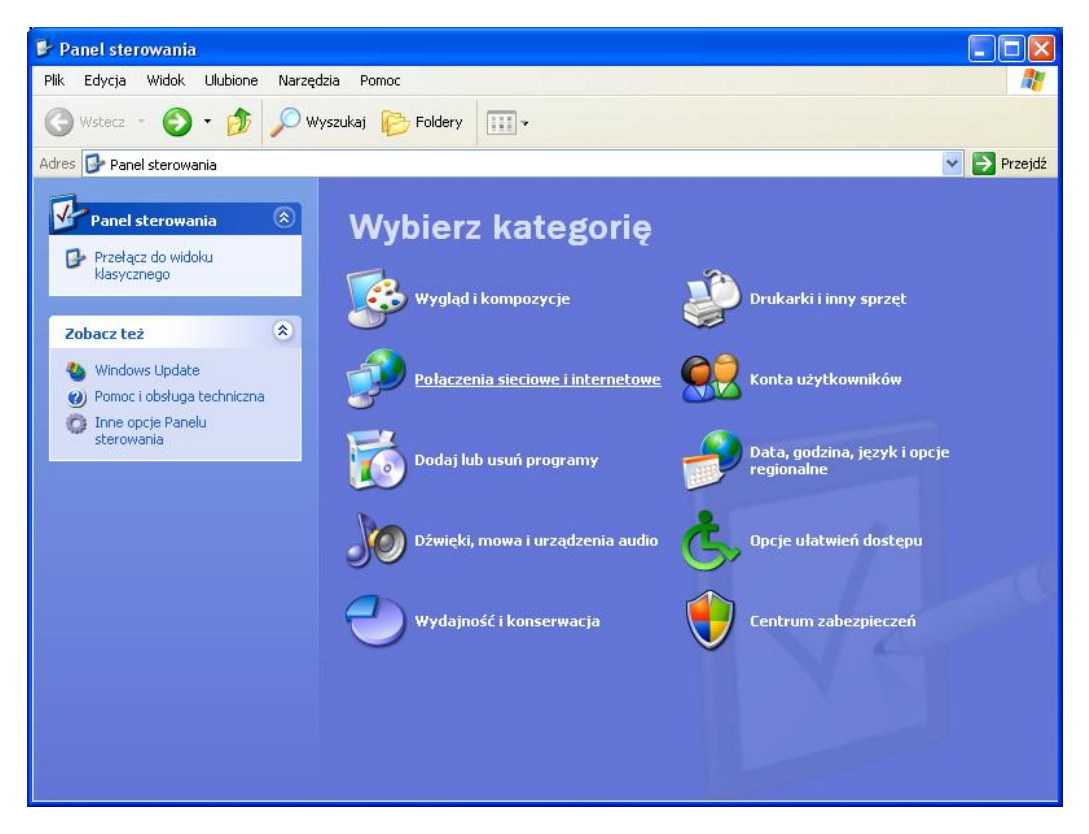

4. Wybierz ikonę Panelu Sterowania Połączenia sieciowe

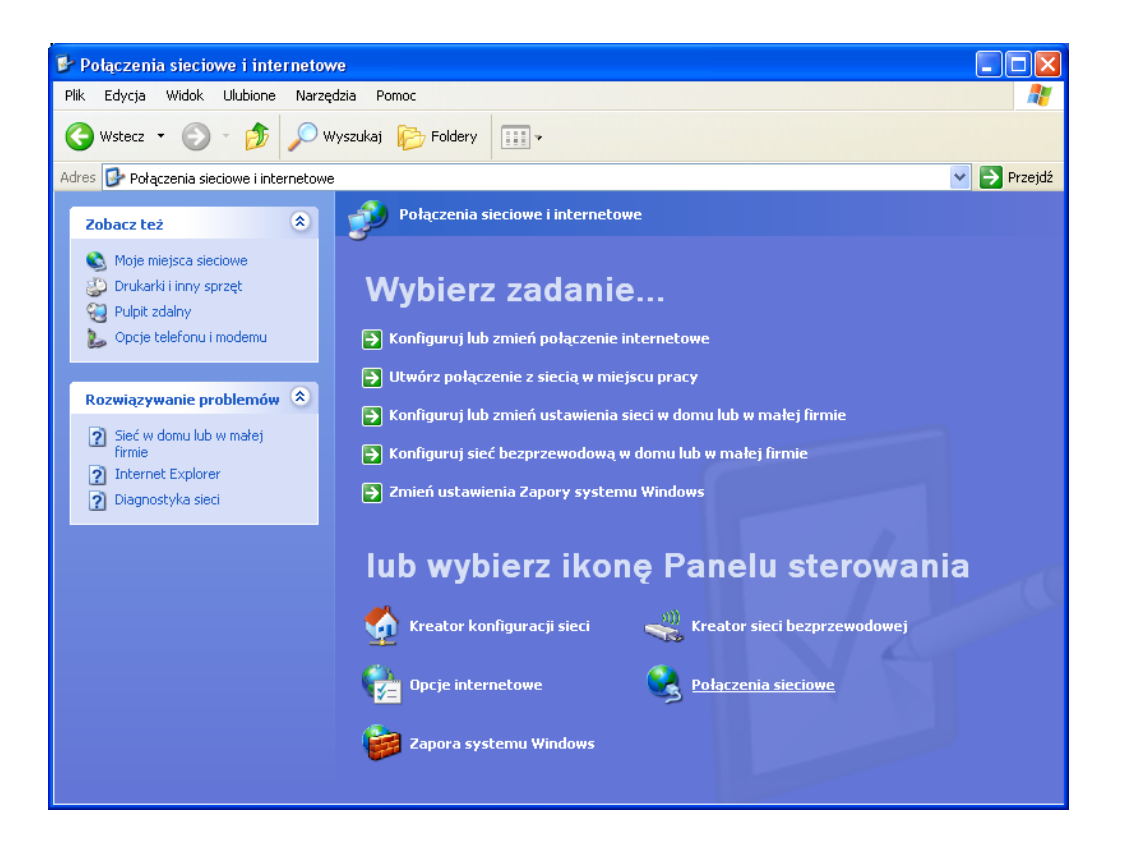

5. Znajdź **Połączenie lokalne** karty sieciowej, która została podłączona do routera. Jeżeli połączenie lokalne będzie nieaktywne (wyłączone), kliknij prawym przyciskiem myszy ikonę **Połączenie lokalne** i wybierz opcję **Włącz**. Następnie kliknij prawym przyciskiem myszy ikonę **Połączenie lokalne** i wybierz opcję **Włąściwości**.

| 🛸 Połączenia sieciowe                        |                                                     |
|----------------------------------------------|-----------------------------------------------------|
| Plik Edycja Widok Ulubione N                 | larzędzia Zaawansowane Pomoc                        |
| 🚱 Wstecz 🝷 🛞 🚽 🏂 🌽                           | 🔾 Wyszukaj 😥 Foldery 🛄 -                            |
| Adres 🔕 Połączenia sieciowe                  |                                                     |
| Zadania sieciowe 🛞                           | Sieć LAN lub szybki Internet                        |
| 🗟 Utwórz nowe połączenie                     | Połączenie lokalne<br>Kabel sieciowy odłączony, z z |
| Konfiguruj sieć w domu<br>lub w małej firmie | WIDIA nForce Wyłącz                                 |
| Zmień ustawienia Zapory<br>systemu Windows   | Napraw                                              |
| Wyłącz to urządzenie<br>sieciowe             | Połączenia mostkowe                                 |
| Zmień nazwę tego połączenia                  | Utwórz skrót<br>Usuń                                |
| Zmień ustawienia tego<br>połaczenia          | Zmień nazwę                                         |
|                                              | ■ Właściwości                                       |
| Inne miejsca 🔹                               |                                                     |

6. Zaznacz Protokół internetowy (TCP/IP) i kliknij Właściwości

| 🗕 Właściwości: Połączenie lokalne 🛛 ? 🗙                                                                                                    |  |  |  |  |  |  |
|----------------------------------------------------------------------------------------------------|--|--|--|--|--|--|
| Ogólne Zaawansowane                                                                                                    |  |  |  |  |  |  |
| Połącz używając:                                                                                                    |  |  |  |  |  |  |
| NVIDIA nForce Networking Controller                                                                                                    |  |  |  |  |  |  |
| Io połączenie wykorzystuje następujące składniki:                                                                                                    |  |  |  |  |  |  |
| Harmonogram pakietów QoS                                                                                                    |  |  |  |  |  |  |
| V Treatok Derivi ker hoddor                                                                                                    |  |  |  |  |  |  |
|                                                                                                    |  |  |  |  |  |  |
| Zainstaluj Odinstaluj Właś <u>c</u> iwości                                                                                                    |  |  |  |  |  |  |
| Opis<br>Protokół kontroli transmisji/Protokół internetowy (TCP/IP).<br>Domyślny protokół dla sieci rozległych, umożliwiający<br>komunikację połączonych sieci różnych typów. |  |  |  |  |  |  |
| <ul> <li>☐ Pokaż ikonę w obszarze powiadomień podczas połączenia</li> <li>✓ Powiadom mnie, jeśli to połączenie ma ograniczoną łączność<br/>lub brak łączności</li> </ul>     |  |  |  |  |  |  |
| OK Anuluj                                                                                                    |  |  |  |  |  |  |

- Skonfiguruj parametry połączeniowe karty sieciowej. We właściwościach protokołu internetowego w wersji 4 zaznacz opcję Użyj następującego adresu IP. Do poprawnej konfiguracji będziesz potrzebować wydruku Parametry usługi – dostęp do Internetu DSL TP, który otrzymałeś wraz z umową:
- a. W polu **Adres IP** wpisz **Adres dostępny dla abonenta** z wydruku **Parametry usługi dostęp do Internetu DSL TP**. Jeśłi adresów jest pięć wpisz dowolnie wybrany.
- b. W polach Maska podsieci oraz Brama domyślna wpisz odpowiednie wartości z wydruku Parametry usługi dostęp do Internetu DSL TP
- c. W polach preferowany serwer DNS oraz Alternatywny serwer DNS wpisz odpowiednie wartości z wydruku Parametry usługi – dostęp do Internetu DSL TP

|                                                                                                    |                                      | X                                                          |  |  |  |  |  |
|----------------------------------------------------------------------------------------------------|--------------------------------------|------------------------------------------------------------|--|--|--|--|--|
| Parametry uslugi - dostęp do Internetu DSL TP                                                                                           |                                      |                                                            |  |  |  |  |  |
| 1. Abonent                                                                                                    |                                      |                                                            |  |  |  |  |  |
| 2. Nazwa Firmy                                                                                                    | Nazwa firmy                          |                                                            |  |  |  |  |  |
| 3. Numer Umowy                                                                                                    | DSL/xxxxx/xx/xxx/                    | x                                                          |  |  |  |  |  |
| 4. Nr Bilingowy                                                                                                    | ****                                 |                                                            |  |  |  |  |  |
| 5. Login Abonenta                                                                                                    | xxxxxxx                              |                                                            |  |  |  |  |  |
| 6. Hasło Abonenta                                                                                                    | xxxxxxx                              |                                                            |  |  |  |  |  |
| UWAGA! Prosimy zm                                                                                                    | ienić hasło przy pie                 | erwszym logowaniu                                          |  |  |  |  |  |
| Parametry techniczne                                                                                                    | usługi                               |                                                            |  |  |  |  |  |
| 7. Serial Number                                                                                                    |                                      |                                                            |  |  |  |  |  |
| 8. Adres/Adresy IP                                                                                                    | 192.168.10.10                        | Zarezerwowany adres sieci                                  |  |  |  |  |  |
|                                                                                                    | 192.168.10.11                        | Brama domyślna                                             |  |  |  |  |  |
|                                                                                                    | 192.168.10.12                        | Adres dostępny dla abonenta                                |  |  |  |  |  |
|                                                                                                    | 192.168.10.13                        | Adres dostępny dla abonenta                                |  |  |  |  |  |
|                                                                                                    | 192.168.10.14                        | Adres dostępny dla abonenta<br>Adres dostępny dla abonenta |  |  |  |  |  |
|                                                                                                    | 192.168.10.15                        | Adres dostępny dla abonenta                                |  |  |  |  |  |
|                                                                                                    | 192.168.10.16                        | Adres dostępny dla abonenta                                |  |  |  |  |  |
|                                                                                                    | 192.168.10.17                        | Zarezerwowany adres rozgłoszeniowy sieci                   |  |  |  |  |  |
| 9. Maska                                                                                                    | 255.255.255.248                      |                                                            |  |  |  |  |  |
| 10. Adresy DNS                                                                                                    | DNS1: 194.204.14<br>DNS2: 194.204.14 | 59.1<br>52.34                                              |  |  |  |  |  |
| 11. Ilość Adresów                                                                                                    | 8                                    |                                                            |  |  |  |  |  |
| Nasi konsultanci pod numerem telefonu 19330 udzielą Państwu odpowiedzi na wszelkie pytania dotyczące usługi dostęp do Internetu DSL TP. |                                      |                                                            |  |  |  |  |  |

| Właściwości: Protokół interneto                                                                                                    | wy (TCP/IP) 🛛 🛛 🔀 |  |  |  |  |  |  |
|----------------------------------------------------------------------------------------------------|-------------------|--|--|--|--|--|--|
| Ogólne                                                                                                    |                   |  |  |  |  |  |  |
| Przy odpowiedniej konfiguracji sieci możesz automatycznie uzyskać<br>niezbędne ustawienia protokołu IP. W przeciwnym wypadku musisz<br>uzyskać ustawienia protokołu IP od administratora sieci. |                   |  |  |  |  |  |  |
| ◯ <u>U</u> zyskaj adres IP automatycznie                                                                                                    |                   |  |  |  |  |  |  |
| Użyj następującego adresu IP: -                                                                                                    |                   |  |  |  |  |  |  |
| <u>A</u> dres IP:                                                                                                    |                   |  |  |  |  |  |  |
| <u>M</u> aska podsieci:                                                                                                    | · · · ·           |  |  |  |  |  |  |
| <u>B</u> rama domyślna:                                                                                                    | · · · ·           |  |  |  |  |  |  |
| Uzyskaj adres serwera DNS automatycznie                                                                                                    |                   |  |  |  |  |  |  |
| <ul> <li>Użyj następujących adresów ser</li> </ul>                                                                                                    | werów DNS:        |  |  |  |  |  |  |
| Preferowany serwer DNS:                                                                                                    | · · ·             |  |  |  |  |  |  |
| Alternatywny serwer <u>D</u> NS:                                                                                                    | · · ·             |  |  |  |  |  |  |
| Zaa <u>w</u> ansowane                                                                                                    |                   |  |  |  |  |  |  |
| OK Anuluj                                                                                                    |                   |  |  |  |  |  |  |

8. Zatwierdź wprowadzone zmiany w otwartych oknach poprzez kliknięcie Zapisz a następnie Zamknij.

### 6. Podłączenie routera do komputera z systemem operacyjnym Windows 8

- 1. Przejdź do ekranu startowego naciskając klawisz 'Windows'.
- 2. Kliknij prawym przyciskiem myszy na tło ekranu:

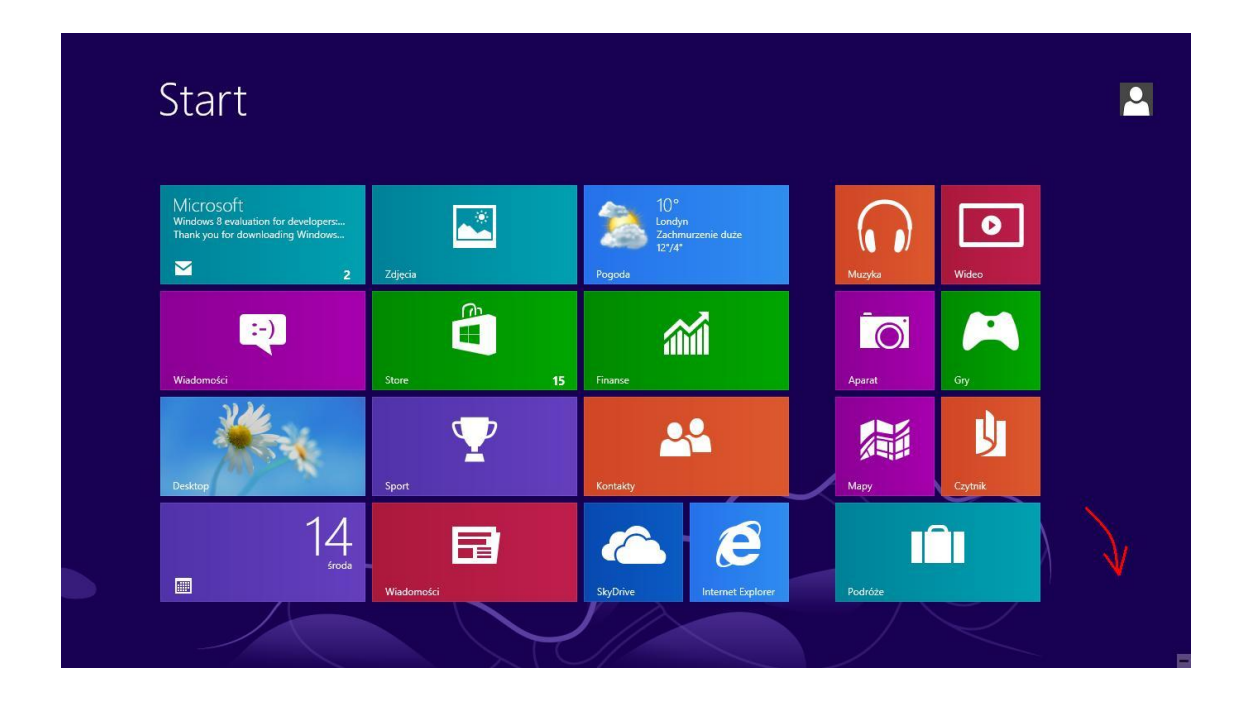

3. Kliknij lewym przyciskiem na ikonę 'All apps':

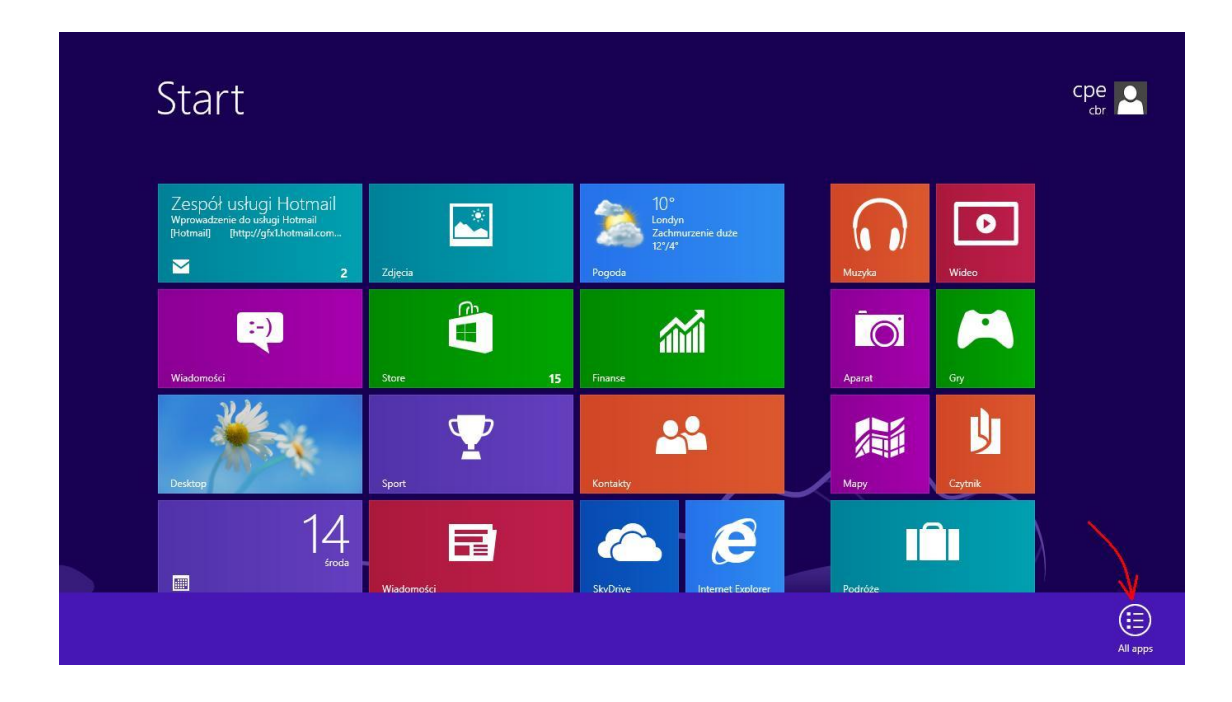

4. Z dostępnych aplikacji wybierz 'Panel sterowania':

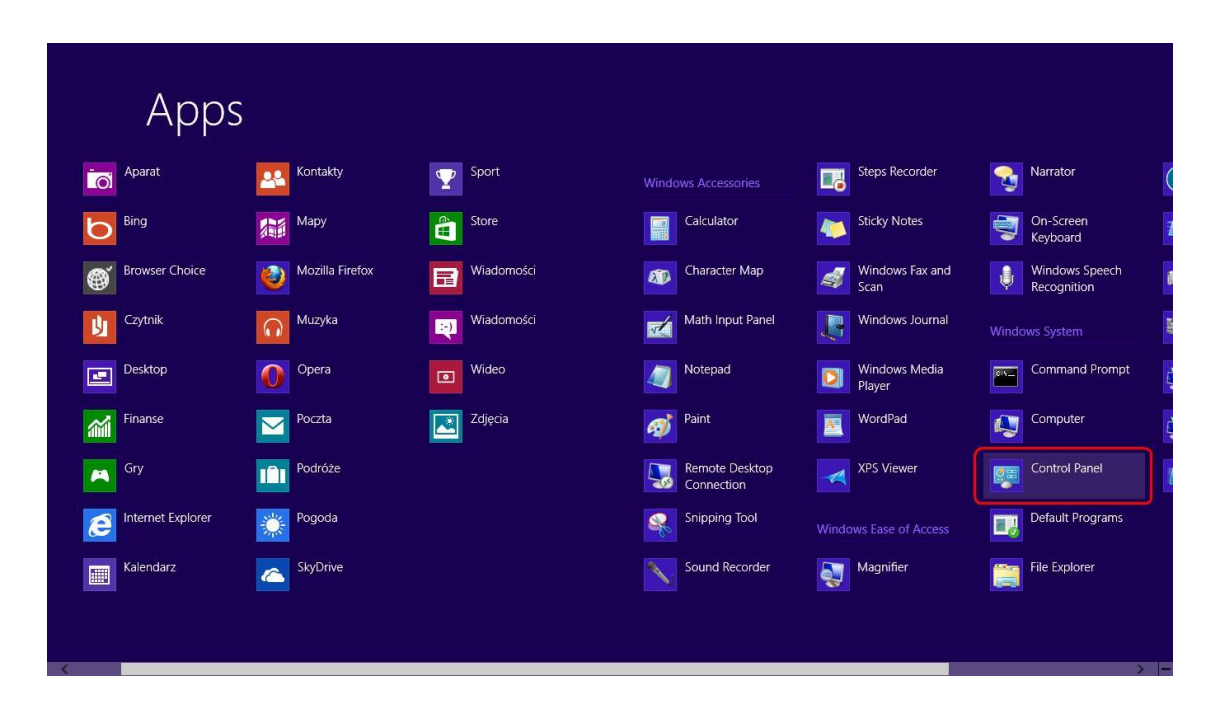

5. Po przejściu do 'Panelu sterowania' postępuj analogicznie jak dla systemu Windows 7 (pkt 3 krok 3, str. 8)

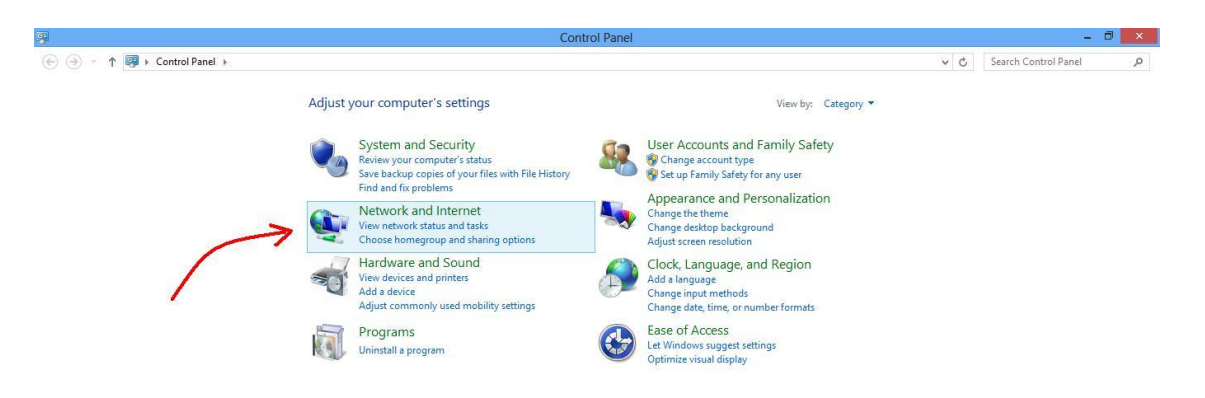

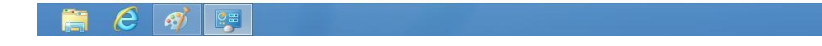

### 7. Dodatkowe funkcjonalności

(opłata aktywacyjna zgodna z aktualnym cennikiem usługi)

#### 5.1. NAT

Funkcjonalność routera z translacją adresów NAT. W przypadku aktywowania usługi NAT Abonent traci mozliwosc uzytkowania opcji stałej podsieci publicznych adresów IP wymienionej na rzecz translacji adresów z prywatnej podsieci adresowej na jeden publiczny adres IP. Translacja adresów realizowana jest po stronie operatora. Funkcjonalność routera z translacją adresów NAT dostepna jest tylko w przypadku instalacji u klienta modemu o funkcjonalości podstawowej.

#### 5.2. DHCP

Serwer DHCP dla funkcjonalności routera z translacją adresów NAT. W modemie o funkcjonalności podstawowej konfiguracja serwera DHCP realizowana jest po stronie operatora. W przypadku aktywowania usługi serwera DHCP, konfigurację karty sieciowej należy wykonać zgodnie z instrukcją opisaną w ptk. 7.

#### 8. Konfiguracja połączenia sieciowego przy aktywnej usłudze serwera DHCP

- 1. Podłącz i uruchom router postępując zgodnie z krokami opisanymi w punkcie 2.
- 2. W menu Start wybierz Panel sterowania
- 3. Wybierz kategorię Sieć i Internet
- 4. Kliknij Centrum sieci i udostępniania
- 5. Z panelu po lewej stronie wybierz Zarządzaj połączeniami sieciowymi
- Znajdź Połączenie lokalne karty sieciowej, która została podłączona do routera. Jeżeli połączenie lokalne będzie nieaktywne (wyłączone), kliknij prawym przyciskiem myszy ikonę Połączenie lokalne i wybierz opcję Włącz. Następnie kliknij prawym przyciskiem myszy ikonę Połączenie lokalne i wybierz opcję Właściwości.
- 7. Zaznacz Protokół internetowy w wersji 4 (TCP/IPv4) i kliknij Właściwości
- 8. W oknie właściwości wybierz opcje Uzyskaj adres IP automatycznie oraz Uzyskaj adres serwera DNS automatycznie.

| Vłaściwoś                                          | ci: Protokół internetowy w w                                                                                                    | ersji 4 (TC | P/IPv | 4)       | ? <mark>X</mark> |  |  |  |
|----------------------------------------------------|----------------------------------------------------------------------------------------------------|-------------|-------|----------|------------------|--|--|--|
| Ogólne                                             | Konfiguracja alternatywna                                                                                                    |             |       |          |                  |  |  |  |
| Przy od<br>niezbęc<br>uzyska                       | Przy odpowiedniej konfiguracji sieci możesz automatycznie uzyskać<br>niezbędne ustawienia protokołu IP. W przeciwnym wypadku musisz<br>uzyskać ustawienia protokołu IP od administratora sieci. |             |       |          |                  |  |  |  |
| <ul> <li>Uzyskaj adres IP automatycznie</li> </ul> |                                                                                                    |             |       |          |                  |  |  |  |
| U:                                                 | żyj następującego adresu IP: —                                                                                                    |             |       |          |                  |  |  |  |
| Adre                                               | es IP:                                                                                                    |             |       |          |                  |  |  |  |
| Mask                                               | ka podsieci:                                                                                                    |             |       |          |                  |  |  |  |
| Bran                                               | na domyślna:                                                                                                    |             |       |          |                  |  |  |  |
| () U                                               | zyskaj adres serwera DNS auton                                                                                                    | natycznie   |       |          |                  |  |  |  |
| _© U:                                              | żyj następujących adresów serw                                                                                                    | erów DNS    | :     |          |                  |  |  |  |
| Pref                                               | erowany serwer DNS:                                                                                                    |             |       |          |                  |  |  |  |
| Alter                                              | natywny serwer DNS:                                                                                                    |             |       |          |                  |  |  |  |
|                                                    | prawdź przy zakończeniu popra<br>stawień                                                                                                    | wność       |       | Zaawanso | owane            |  |  |  |
|                                                    |                                                                                                    |             | ОК    |          | Anuluj           |  |  |  |

9. Zatwierdź wprowadzone zmiany w otwartych oknach poprzez kliknięcie przycisku OK a następnie Zamknij.